# ÖĞRENCİ OTOMASYON SİSTEMİNDE "<u>ÜCRETİN TAMAMINI BİRDEN</u> FAZLA KREDİ KARTIYLA TAKSİTLİ OLARAK" ÖDEME YARDIMCI DOKÜMANI

\*Dikkat: "Bu dokumanda yer alan tüm tutarlar yalnızca örnek olarak yazılmıştır. Kayıt esnasında, bölüm/programınızda geçerli olan katkı payını giriniz."

1- Öğrenci Otomasyon Sistemi (<u>https://orion.iku.edu.tr</u>) adresinden kullanıcı adı ve şifre ile giriş yapılır. Öğrenci kullanıcı adı ve şifreniz sms kanalıyla telefonunuza iletilmiştir.

|                | Kullanıcı adı (öğrenci<br>numarası) girilir |
|----------------|---------------------------------------------|
|                |                                             |
| 2300007000     |                                             |
|                | Şifre girilir.                              |
| Turkce         | ~                                           |
| Giris / Log In |                                             |
|                |                                             |
|                |                                             |

 $sapnwgwqas.iku.edu.tr: 8443/sap/bc/ui5_ui5/ui2/ushell/shells/abap/FioriLaunchpad.html?sap-client=100 \& sap-language=TR\#Shell-home terms and the sapned start of the same start of the same sta$ 

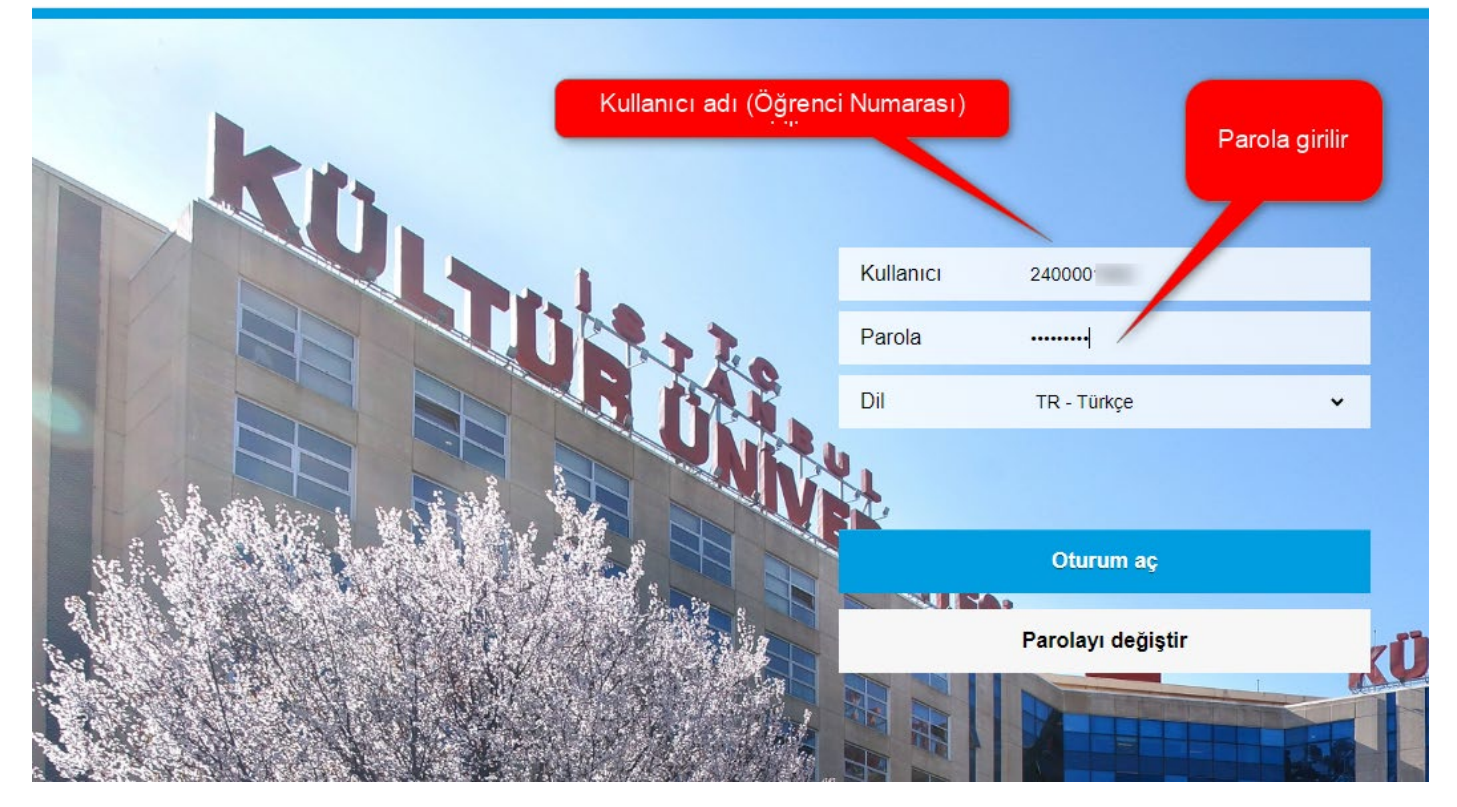

2- Bu sayfada "Ödeme, Kayıt Yenileme, Ders Seçim" tıklanır.

| 8 E STANBUL<br>STANBUL<br>KULTÚR<br>ÜNIVERSITESI |                   |                   |              |
|--------------------------------------------------|-------------------|-------------------|--------------|
| Ödeme, Kayıt<br>Yenileme, Ders<br>Seçim          | Akademik işlemler | E-kayıt belgeleri | Belge talebi |
| Yardımcı<br>dokümanlar                           |                   |                   |              |

### 3- Bu sayfada "Ödeme İşlemlerim" seçilir

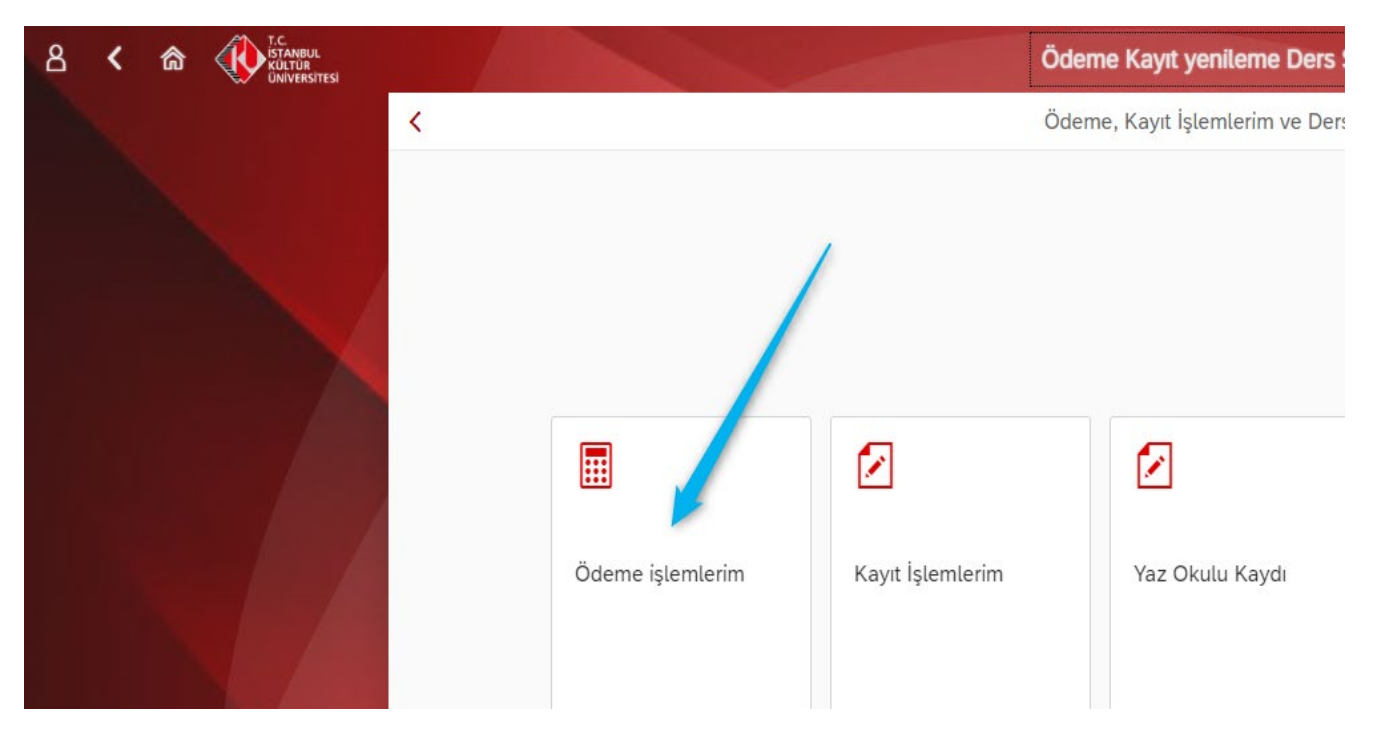

4- Bu sayfada "2024/2025 Eğitim Kaydı" tıklanır. Sayfadaki açıklamaları uyguladıktan sonra " İleri" tuşuna basılır.

|                                         | Ödem                                               | e işlemleri 🗸                                                                                                    |                |
|-----------------------------------------|----------------------------------------------------|----------------------------------------------------------------------------------------------------|----------------|
| < Ödeme işlemleri                       |                                                    | İşlem Detayı                                                                                                    | » İleri        |
| 2024/2025 Eğitim Kaydı                  |                                                    |                                                                                                    |                |
| 2024/2025 Eğitim Kaydı *<br>Erken Kayıt | 2024/2025 Eğitim Kaydı                             | <ol> <li>YÖK Bursu ve We-Accept bursunuz %50' nin üstündeyse<br/>bu indirimlerden faydalanamazsınız. Altında ise bu<br/>indirimlerden en yüksek olan indirimden faydalanabilirsiniz.</li> </ol>                                             | leyse<br>iniz. |
| Yaz Okulu Kaydı                         | İndirimler<br>Ebeveyn İndirimi:                    | (Bu indirimler belge koşullu olup 21.Kasım.2024' e kadar<br>indirim belgesini mali işlere teslim etmeniz gerekmekte olup<br>aksi halde indirimden faydalanmamış olacaksınız)                                                                |                |
| Var Olan Taksit Ödemesi                 | Kolej Mez. Derneği İ: 🗌<br>Kardeş İKU öğrencisi: 🔲 | 2-) Yerleştiğiniz programı/bölümü 1. sıradan tercih ettiyseniz<br>%15 ilk tercih indiriminiz otomatik olarak tanımlı olacaktır.<br>Programınızı diğer sıralardan verleşmişseniz ilk tercih                                                  |                |
| Kız Yurdu Taksit Ödemesi                | Kardeş Kültür Koleji: 📃<br>IKU Mez. Derneği İnd: 🔲 | indiriminizin tanımlanması için tercih sıralasını gösterir çıktıyı<br>kayıt masalarına sunmanız gerekecektir.                                                                                                    |                |
| Ödeme Planı İptali                      |                                                    | %) yyırı çenite dinişçindir kalamatedirine zari meşi seniz<br>%10 kurum indiriminiz otomatik tanımlınacaktır. Anlaşmalı<br>kurumların kurs-dersane vb şubelerinde 23-24 eğitim<br>dönomide gölüm aktissanız ildil vardan alarağınız yazı ve |                |
| Ödeme Durumum                           |                                                    | ödeme dekontunuzu kayıt masalarına ibraz etmeniz<br>gerekecektir.                                                                                                    |                |
| Faturalarım                             |                                                    |                                                                                                    |                |
|                                         |                                                    |                                                                                                    |                |

5- Bu sayfada "Taksitli Ödeme" seçilir ve "İlerle ve Kaydet" tuşuna basılır.

|                          |                  |                                          | Ödeme işlemleri $\checkmark$ |                                         |                                         |
|--------------------------|------------------|------------------------------------------|------------------------------|-----------------------------------------|-----------------------------------------|
| < Ödeme işlemleri        |                  |                                          | Taksitli Ödeme               | Ücret Hesaplama                         | <b>K</b> Geri <b>X</b> İlerle ve Kaydet |
| 2024/2025 Eğitim Kaydı   |                  | Taksitli Ödeme     Pesin Ödeme indirimli |                              |                                         |                                         |
| 2024/2025 Eğitim Kaydı   | *<br>Erken Kayıt | Ücret Hesaplama                          |                              | Öğrencimiz<br>1.sıradan<br>yerleştiği   |                                         |
| Yaz Okulu Kaydı          |                  | Tanım                                    | Miktar                       | için %15 ilk<br>tercih ind.<br>otomatik | Para birimi                             |
| Var Olan Taksit Ödemesi  |                  | Program Ücreti                           | 90.00                        | tanımlanmış                             | TRY                                     |
|                          |                  | YÖK/ÖYB İndirimleri                      | -45.00                       |                                         | TRY                                     |
| Kız Yurdu Taksit Ödemesi |                  | Tutar İndirimler                         | 0.00                         |                                         | TRY                                     |
| Ödeme Planı İptali       |                  | Koşulsuz İndirimler                      | 0.00                         |                                         | TRY                                     |
|                          |                  | Koşullu İndirimler                       | -6.75                        | Taksitli olarak 0<br>Aplasmalı kre      | Ddenecek Tutar.<br>di kartlarına 12     |
| Ödeme Durumum            |                  | Toplam: 38.25 T                          | RY                           | taksit veya Y<br>Krodi bankas           | KB Test (Yapı                           |
| Faturalarım              |                  |                                          |                              | dahil olarak 9<br>öder                  | taksit şekilnde<br>hebilir.             |
|                          |                  |                                          |                              |                                         |                                         |

6- Bu sayfada Ücret, Kredi kartlarıyla 12 taksitli ödeme planı veya aşağı taksitte seçilebilir. "Ödeme Planı Oluştur" tuşuna basılır ve "İleri" tuşuna basılır.

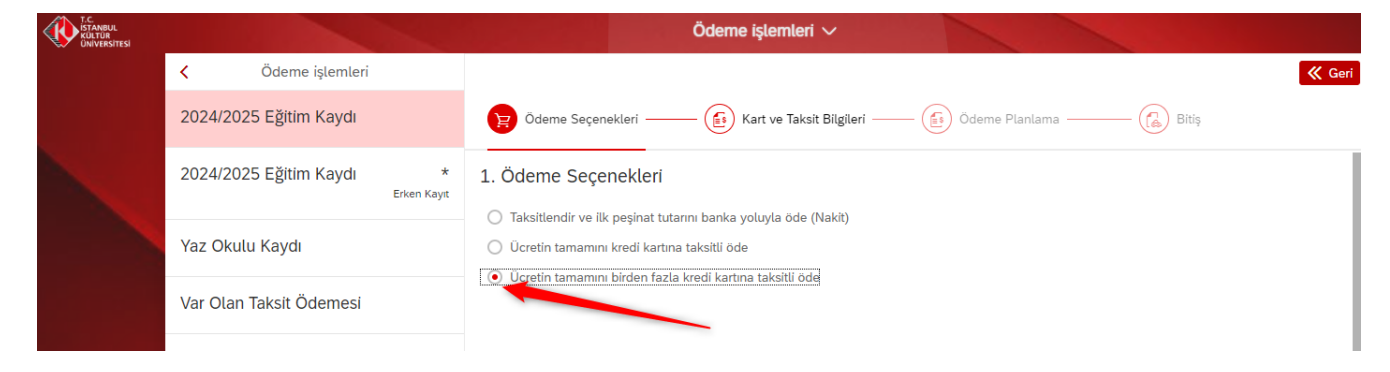

| T.C.<br>ISTANBUL<br>KULTÜR<br>ÜNIVERSITESI |                               |               |                             | Ödeme işlemleri $\checkmark$           |              |                                             |
|--------------------------------------------|-------------------------------|---------------|-----------------------------|----------------------------------------|--------------|---------------------------------------------|
|                                            | < Ödeme işlemleri             |               |                             |                                        |              | Geri 🔵 ≫ İleri                              |
|                                            | 2024/2025 Eğitim Kaydı        |               | Ödeme Seçenekleri ——        | - 🚯 Kart ve Taksit Bilgileri           | i —— 🚺 Ödeme | e Planlama —— 🕞 Bitiş                       |
|                                            | 2024/2025 Eğitim Kaydı<br>Erk | *<br>en Kayıt | 2. Kart ve Taksit Bilgileri |                                        | _            | Taksit sayısı seçilir en<br>fazla 12 taksit |
|                                            | Yaz Okulu Kaydı               |               |                             | Kredi Kartı: KREDİ K<br>Taksit Sayısı: | CARTI        | yapılmaktadır aşağısıda<br>secilebilir      |
|                                            | Var Olan Taksit Ödemesi       |               |                             | Ödenecek Tutar: 38,25                  |              |                                             |
|                                            | Kız Yurdu Taksit Ödemesi      |               |                             | Toplam: 38.25 TR                       | ł            | Ödeme Planı Oluştur                         |
|                                            | Ödeme Planı İptali            |               | 3. Ödeme Planlama           |                                        | /            |                                             |
|                                            | Ödeme Durumum                 |               | #                           | Vade tarihi                            | Miktar       | Para birimi                                 |
|                                            | Faturalarım                   |               | 001<br>002                  | 14.08.2024<br>10.09.2024               | 3.00<br>3.00 | TRY                                         |
|                                            |                               |               | 003                         | 10.10.2024                             | 3.00         | TRY                                         |
|                                            |                               |               | 004                         | 11.11.2024                             | 3.00         | TRY                                         |
|                                            |                               |               | 005                         | 10.12.2024                             | 3.00         | TRY                                         |
|                                            |                               |               | 006                         | 10.01.2025                             | 3.00         | TRY                                         |
|                                            |                               |               | 007                         | 10.02.2025                             | 3.00         | TRY                                         |
|                                            |                               |               | 008                         | 10.03.2025                             | 3.00         | TRY                                         |
|                                            |                               |               | 009                         | 10.04.2025                             | 3.00         | TRY                                         |
|                                            |                               |               | 010                         | 12.05.2025                             | 3.00         | TRY                                         |
|                                            |                               |               | 011                         | 10.06.2025                             | 3.00         | TRY                                         |
|                                            |                               |               | 012                         | 10.07.2025                             | 5.25         | TRY                                         |
|                                            |                               |               |                             | Toplam: 38.25 TR                       | (            |                                             |

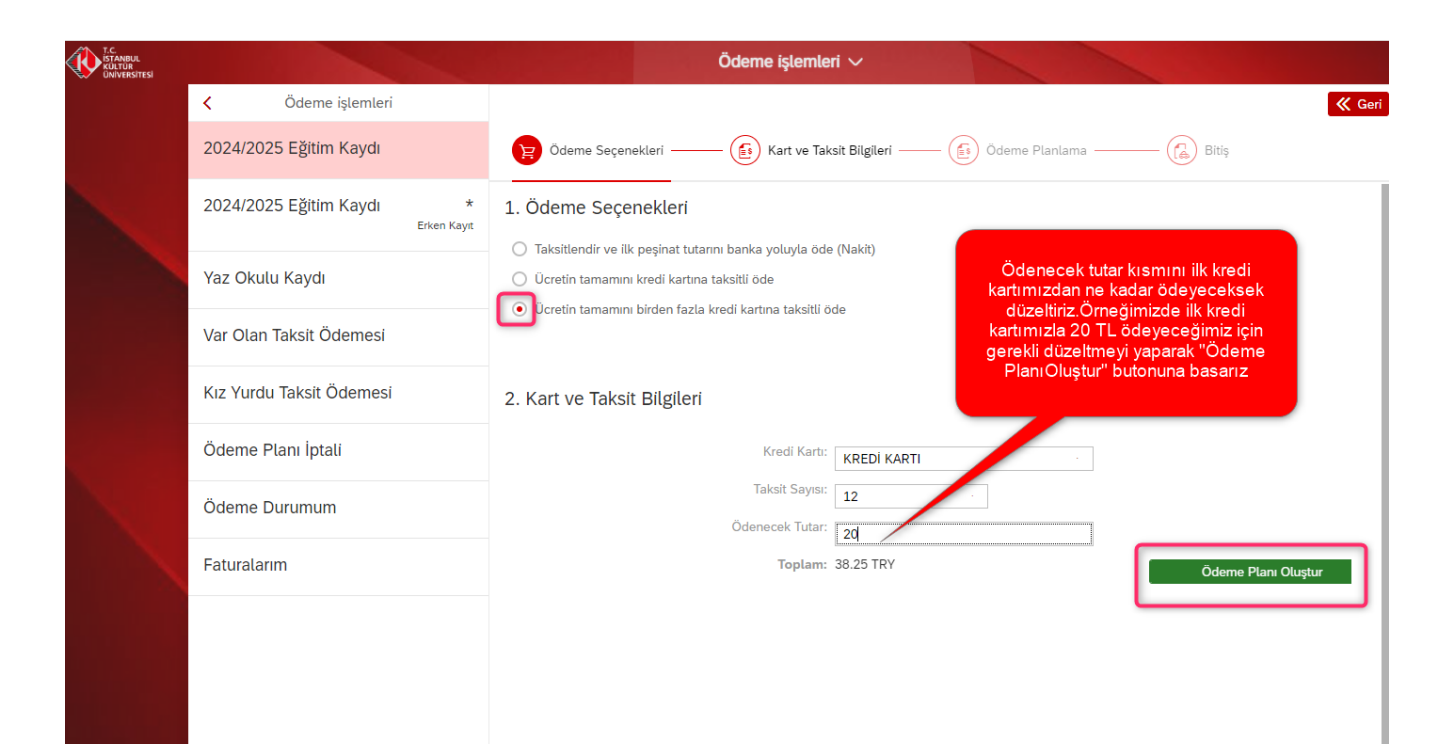

|                          |                  |                     | Ödeme işlemleri $\checkmark$   |          |                        |
|--------------------------|------------------|---------------------|--------------------------------|----------|------------------------|
| ✓ Ödeme işlemleri        |                  |                     |                                |          |                        |
| 2024/2025 Eğitim Kaydı   |                  | Ödeme Seçenekleri — | — 🕼 Kart ve Taksit Bilgileri — | — 👩 Öder | me Planlama —— 🕼 Bitiş |
| 2024/2025 Eğitim Kaydı   | *<br>Erken Kayıt | 3. Ödeme Planlama   |                                |          |                        |
| Yaz Okulu Kavdı          |                  | #                   | Vade tarihi                    | Miktar   |                        |
| iaz onata najar          |                  | 001                 | 14.09.2024                     | 1.67     | Kredi kartımıza her ay |
| Var Olan Taksit Ödemesi  |                  | 002                 | 14.10.2024                     | 1.67     | yansiyacak tutanar     |
|                          |                  | 003                 | 13.11.2024                     | 1.67     |                        |
| Kız Yurdu Taksit Ödemesi |                  | 004                 | 13.12.2024                     | 1.67     | IRY                    |
|                          |                  | 005                 | 12.01.2025                     | 1.67     | TRY                    |
| Ödeme Planı İptali       |                  | 006                 | 11.02.2025                     | 1.67     | TRY                    |
|                          |                  | 007                 | 13.03.2025                     | 1.67     | TRY                    |
| Ödeme Durumum            |                  | 008                 | 12.04.2025                     | 1.67     | TRY                    |
|                          |                  | 009                 | 12.05.2025                     | 1.67     | TRY                    |
| Faturalarım              |                  | 010                 | 11.06.2025                     | 1.67     | TRY                    |
|                          |                  | 011                 | 11.07.2025                     | 1.67     | TRY                    |
|                          |                  | 012                 | 10.08.2025                     | 1.63     | TRY                    |
|                          |                  |                     | Toplam: 20.00 TRY              |          |                        |

7- Bu sayfada ödeme planınızı mail (eposta) olarak alabilirisiniz.

|    | Vade tarihi                        | Miktar           | Para birim              |
|----|------------------------------------|------------------|-------------------------|
| 01 | 14.08.2024                         | 4.00             | TRY                     |
| 02 | 10.09.2024                         | 4.00 iku uzantı  | i veya 😽                |
| 03 | 10.10.2024                         | 4.01 istediginiz | e-posta<br>e mail       |
| 04 | 11.11.2024                         | 4.01 gelme       | sini <sub>RY</sub>      |
| 05 | Ödeme planı mail bilgisi           | istegebilirsi    | hiz. Veya<br>ilirsiniz. |
| 06 |                                    | 4.00             | IRY                     |
| 07 | E-Mail:                            | 4.00             | TRY                     |
| 08 | 2400001982@stu.iku.etr             | 4.00             | TRY                     |
| 09 |                                    | 6.25             | TRY                     |
|    | Mail Gönder Mail Göndermeden Devar | m et             |                         |
|    |                                    |                  |                         |
|    |                                    |                  |                         |
|    |                                    |                  |                         |
|    |                                    |                  |                         |
|    |                                    |                  |                         |

8- Bu sayfada kredi kartınızla ödeme yapmak için MOKA öde sayfasına yönlendirileceksiniz.

| STANBUL<br>KULTUR<br>UNIVERSITESI |                                         |                                    | Ödeme işlemleri $\checkmark$   |                       |                |
|-----------------------------------|-----------------------------------------|------------------------------------|--------------------------------|-----------------------|----------------|
|                                   | < Ödeme işlemleri                       |                                    |                                |                       | 候 Geri 🚿 İleri |
|                                   | 2024/2025 Eğitim Kaydı                  | Ödeme Seçenekleri ——               | — 🕼 Kart ve Taksit Bilgileri — | — 🚯 Ödeme Planlama —— | - (A) Bitiş    |
|                                   | 2024/2025 Eğitim Kaydı *<br>Erken Kayıt | 3. Ödeme Planlama                  |                                |                       |                |
|                                   | Yaz Okulu Kavdı                         | #                                  | Vade tarihi                    | Miktar                | Para birimi    |
|                                   |                                         | 001                                | 14.09.2024                     | 1.67                  | TRY            |
|                                   | Var Olan Taksit Ödemesi                 | 002                                | 14.10.2024                     | 1.67                  | TRY            |
|                                   |                                         | 003                                | 13.11.2024                     | 1.67                  | TRY            |
|                                   | Kız Yurdu Taksit Ödemesi                | 004                                | 13.12.2024                     | 1.67                  | TRY            |
|                                   |                                         | Uyarı                              |                                | ×                     | TRY            |
|                                   | Ödeme Planı İptali                      | Öden sein seurakkentisiteren i ini | -                              |                       | TRY            |
|                                   |                                         | Daha önce Güvenli Alışveriş Pla    | önce bu kaydı yaptıracaktır.   | TRY                   |                |
|                                   | Odeme Durumum                           | Bu aşamalarda çıkacak sorunla      | rda bankanızdan destek alınız. |                       | TRY            |
|                                   | -                                       |                                    |                                | TAMAM Iptal           | TRY            |
|                                   | Faturalarim                             | 010                                | 11.06.2020                     | 1.67                  | TRY            |
|                                   |                                         | 011                                | 11.07.2025                     | 1.67                  | TRY            |
|                                   |                                         | 012                                | 10.08.2025                     | 1.63                  | TRY            |
|                                   |                                         |                                    | Toplam: 20.00 TRY              |                       |                |
|                                   |                                         |                                    |                                |                       |                |
|                                   |                                         |                                    |                                |                       |                |

## 9- Bu sayfada "kayıt sözleşmesi" kabul edilir.

| T.C.<br>ISTANBUL<br>KÜLTÜR<br>ÜNİVERSİTESİ |                                                                                                    |                                                                                                    |                                                                                                    |                                                                                                    |                                                     |
|--------------------------------------------|----------------------------------------------------------------------------------------------------|----------------------------------------------------------------------------------------------------|----------------------------------------------------------------------------------------------------|----------------------------------------------------------------------------------------------------|-----------------------------------------------------|
|                                            | < Ödeme işlemleri                                                                                                    |                                                                                                    |                                                                                                    |                                                                                                    | 🤇 Geri 🚿 İleri                                      |
|                                            | 2024/2025 Eğitim Kaydı                                                                                                    | Ödeme Seçenekleri —                                                                                                    | (file) Kart ve Taksit Bilgileri                                                                                   | – 👩 Ödeme Planlama ———                                                                             | Bitiş                                               |
|                                            | 2024/2025 Eğitim Kaydı *                                                                                                    | 3. Ödeme Planlama                                                                                                    |                                                                                                    |                                                                                                    |                                                     |
|                                            |                                                                                                    |                                                                                                    | Sözleşme                                                                                                    |                                                                                                    |                                                     |
|                                            | Yaz O<br>Sözleşme                                                                                                    |                                                                                                    |                                                                                                    |                                                                                                    |                                                     |
|                                            | Var Olt.C İSTANBUL KÜLTÜR ÜNİVERSİTE<br>İÇİN KULLANICI SÖZLEŞMESİ'ne ho                                                                                                  | ESİ ELEKTRONİK ORTAMDA ÖD<br>əşgeldiniz!                                                                                       | EME PLANI (YURT+EĞİTİM) , ÖDEN                                                                                    | ME YAPMA VE YURT ÜCRET TAHS                                                                        | İLİ VE İADE KOŞULLARI                               |
|                                            | Kız YL Bu sözleşme, SAP-Orion Programını<br>kuralları içermektedir. KULLANICI SI<br>BEYAN ETMİŞ OLUYORSUNUZ.                                                             | daki hizmetlerden faydalanabilm<br>ÖZLEŞMESİ'Nİ OKUDUĞUNUZU                                                                    | eniz ve güvenli,hızlı bir şekilde öde<br>, İÇERİĞİNİ ANLADIĞINIZI VE HÜKİ                                         | me planı oluşturma ve ödeme yap.<br>ÜMLERİNİ KABUL E <mark>TTİĞİNİTİ VE</mark>                     | abilmeniz için gerekli                              |
|                                            | Ödem1-Taraflar:                                                                                                    |                                                                                                    |                                                                                                    | Okuyup '<br>etmeniz'' ge                                                                           | 'kabul<br>erekiyor.                                 |
|                                            | Kullanıcı: Kültür Üniversitesinin Öğre<br>Ödem<br>konularında, işbu sözleşmede belirti<br>diğer kişilerdir. Üniversite (İKÜ): Ken<br>planı) ve ödenmesi imkanını tanıyan | enci otomasyon sistemi olan "SA<br>len koşullar dâhilinde yararlanac<br>di öğrencilerine öğrenci otomasy<br>kurum.(Kısaca İKÜ) | P-Orion Programında eğitim ve yurt<br>cak olan Üniversitemiz öğrenci ve bu<br>von sistemi olan "SAP-Orion" Progra | ücretlerinin yapılar<br>u öğrencilerin eğitim və yara araşı<br>mında eğitim ve yurt ücretlerinin y | bdenmesi<br>soundkle yükümlü<br>aş idırılması(ödeme |
|                                            | Fatura <sub>2.Sözleş</sub> menin Konusu ve Kapsamı:                                                                                                    |                                                                                                    |                                                                                                    |                                                                                                    |                                                     |
|                                            | Sözleşme'nin konusu, Kültür Üniver:<br>dilendiği taktirde bu ödeme planında<br>ödenmesidir                                                                               | sitesinin Öğrenci otomasyon sist<br>aki kayıt peşinatı tutarını, peşin ö                                                       | emi olan "SAP-Orion" Programında e<br>deyecek ise ücretin tamamının "SAF                                          | eğitim ve yurt ücretlerinin yapıland<br>2-Orion" Programında kredi kartı (s                        | ırılı sı(ödeme planı) ve<br>ana pos) ile            |
|                                            | 3. Hak ve Yükümlülükler                                                                                                    |                                                                                                    |                                                                                                    |                                                                                                    |                                                     |
|                                            | 3.1. Kullanıcı'nın Hak ve Yükümlülük                                                                                                    | leri                                                                                                    |                                                                                                    |                                                                                                    |                                                     |
|                                            |                                                                                                    |                                                                                                    | Кауг                                                                                                    | ıt Sözleşmesini, KVK gizlilik sözleşmesi                                                           | ni kabul ediyorum Cancel                            |
|                                            |                                                                                                    |                                                                                                    |                                                                                                    |                                                                                                    |                                                     |

10- Bu sayfada Zorunlu Alanlar doldurulur. Kart bilgileri girilir. Ardından "Kişisel Veriler Metni" tıklanır ve sonra Onayla tuşuna basılır.

| T.C.<br>ISTANBUL<br>KÜLTÜR<br>ÜNIVERSITESI |        | Öderne işlemleri 🗸                                                                     |
|--------------------------------------------|--------|----------------------------------------------------------------------------------------|
|                                            | <      |                                                                                        |
|                                            | 2024/: |                                                                                        |
|                                            | 2024/: | Ödeme Onayı                                                                            |
|                                            | Yaz O  | Ödenecek Tutar 20,00 TL                                                                |
|                                            | Var Ol | Takisi Sayisi         12           Takin Numarasi         300012473620240815101017     |
|                                            | Kız Yu |                                                                                        |
|                                            | Ödem   | Ad - Soyad TCKN                                                                        |
|                                            | Ödem   | Kart Numarası* Kart Sahibi Ad Soyadı*                                                  |
|                                            | Fatura | Ay:<br>Seçiniz v Yıl:<br>Seçiniz v Güvenlik Kodu* (CVV) <sup>Açıklama</sup>            |
|                                            |        |                                                                                        |
|                                            |        | Cirişisel Verilerin Korunması Kanunu uyarınca Aydınlatma Metni'ni okudum* Corunlu Alan |
|                                            |        | Cance                                                                                  |

11- Bu sayfada <u>kart sahibinin cep telefonuna gelen "doğrulama kodu"</u> girildikten ödeme işlemi tamamlanmış olacaktır.

|        |                                                        | Ödeme işlemleri $\sim$                                                                            |                                                      |
|--------|--------------------------------------------------------|---------------------------------------------------------------------------------------------------|------------------------------------------------------|
| <      |                                                        |                                                                                                   |                                                      |
| 2024/: | COGUVENLIODE                                           | TÜRKIYE ŠBANKASI<br>Türliyyi'nin Barbarı 100 Yelenda                                              | Verified by<br>VISA                                  |
| 2024/: |                                                        | XXXX - XXXX - XXXX - 8247                                                                         |                                                      |
|        | K MOKA ODEME/T.C. ISTANBUL                             | (1) 20,00 TL                                                                                      | 15.08.2024 - 10:17                                   |
| Yaz O  |                                                        |                                                                                                   |                                                      |
| Var Ol | Online alışverişinizin ödemesini tamam<br><b>Mesaj</b> | lamak için, uumaralı cep telefonunuza SM<br>olarak iletilen doğrulama kodunu girerek onaylayınız. | S ile gelen ya da İşCep'e Anlık                      |
| Kız Yu |                                                        | Doğrulama Kodu                                                                                    | kart sahibinin cep<br>telefonuna gelen sifre girilip |
| Ödem   |                                                        | ONAYLA                                                                                            | onaylanır                                            |
| Ödem   |                                                        | işlemi İptal Et Yardım                                                                            |                                                      |
| -      |                                                        | 173                                                                                               |                                                      |
| Fatura |                                                        |                                                                                                   |                                                      |
|        |                                                        |                                                                                                   |                                                      |
|        |                                                        |                                                                                                   |                                                      |
|        | _                                                      |                                                                                                   |                                                      |
|        | KART                                                   | BİLGİLERİNİZ İŞYERİ İLE <u>KESİNLİKLE PAYLAŞILMAMAKTADIR</u> .<br>4.                              |                                                      |
|        |                                                        | TÜRKİYE ŞBANKASI                                                                                  |                                                      |
|        |                                                        |                                                                                                   |                                                      |
|        |                                                        |                                                                                                   | Cancel                                               |

12- İlk ödeme tamamlandıktan sonra "Ödemeye devam et" butonuna basarak kalan ödemeyi tamamlayacağız.

| T.C.<br>ISTANBUL<br>KULTUR<br>UNIVERSITESI |        | Ödeme işlemleri 🔨   |                                                                                                    |
|--------------------------------------------|--------|---------------------|----------------------------------------------------------------------------------------------------|
|                                            | <      |                     |                                                                                                    |
|                                            | 2024/: |                     |                                                                                                    |
|                                            | 2024/: | Ödeme Başarılı      |                                                                                                    |
|                                            |        | Makbuz Çıktısı      |                                                                                                    |
|                                            | Yaz O  | Ödeme Planı Çıktısı | Bir önceki sayfada "işleminiz gerçekleştiriliyor"<br>uyarısından sonra bu sayfaya ulaştığımızda hiç |
|                                            | Var Ol | Ödemeye Devam Et    | "Ödemeye Devam Et" sekmesine basarak<br>devam ederiz.                                               |
|                                            | Kız Yu | Ana Sayfa           |                                                                                                    |
|                                            | Ödem   |                     |                                                                                                    |
|                                            | Ödem   |                     |                                                                                                    |
|                                            | Fatura |                     |                                                                                                    |
|                                            |        |                     |                                                                                                    |
|                                            |        |                     |                                                                                                    |
|                                            |        |                     |                                                                                                    |
|                                            |        |                     |                                                                                                    |

13- Kalan tutarı ödemek için bu sayfada gerekli tutarı girilir, ardından "ödeme planı oluştur" butonuna basılır.

|                                         | Ödeme işlemleri ~                                                                |
|-----------------------------------------|----------------------------------------------------------------------------------|
| < Ödeme işlemleri                       | 🕊 Geri                                                                           |
| 2024/2025 Eğitim Kaydı                  | 😭 Ödeme Seçenekleri —— 🚯 Kart ve Taksit Bilgileri —— 🍙 Ödeme Planlama —— 🕼 Bitiş |
| 2024/2025 Eğitim Kaydı *<br>Erken Kayıt | 2. Kart ve Taksit Bilgileri                                                      |
| Yaz Okulu Kaydı                         | Kredi Karti Taksit Sayısı: 12                                                    |
| Var Olan Taksit Ödemesi                 | Ödenecek Tutar: 18,25                                                            |
| Kız Yurdu Taksit Ödemesi                | Ödenecek tutar kısmının<br>tamamı ikisej kartla                                  |
| Ödeme Planı İptali                      | ödenecekse "ödeme planı<br>oluştur" butonuna basarak                             |
| Ödeme Durumum                           | devam edenz.                                                                     |
| Faturalarım                             |                                                                                  |

|  |                          |                  |                     | Ödeme işlemleri $\checkmark$   |        |                      |              |
|--|--------------------------|------------------|---------------------|--------------------------------|--------|----------------------|--------------|
|  | < Ödeme işlemleri        |                  |                     |                                |        | <b>«</b> G           | ieri ≫ İleri |
|  | 2024/2025 Eğitim Kaydı   |                  | Ödeme Seçenekleri — | — 🕼 Kart ve Taksit Bilgileri – | Öder   | me Planlama [] Bitiş |              |
|  | 2024/2025 Eğitim Kaydı   | *<br>Erken Kayıt | 3. Ödeme Planlama   |                                |        |                      |              |
|  | Yaz Okulu Kaydı          |                  | #                   | Vade tarihi                    | Miktar | Para birimi          |              |
|  | ,                        |                  | 001                 | 14.09.2024                     | 1.52   | TRY                  |              |
|  | Var Olan Taksit Ödemesi  |                  | 002                 | 14.10.2024                     | 1.52   | TRY                  |              |
|  |                          |                  | 003                 | 13.11.2024                     | 1.52   | TRY                  |              |
|  | Kız Yurdu Taksit Ödemesi |                  | 004                 | 13.12.2024                     | 1.52   | TRY                  |              |
|  | Ödeme Planı İptali       |                  | 005                 | 12.01.2025                     | 1.52   | TRY                  |              |
|  |                          |                  | 006                 | 11.02.2025                     | 1.52   | TRY                  |              |
|  |                          |                  | 007                 | 13.03.2025                     | 1.52   | TRY                  |              |
|  | Ödeme Durumum            |                  | 008                 | 12.04.2025                     | 1.52   | TRY                  |              |
|  |                          |                  | 009                 | 12.05.2025                     | 1.52   | TRY                  |              |
|  | Faturalarım              |                  | 010                 | 11.06.2025                     | 1.52   | TRY                  |              |
|  |                          |                  | 011                 | 11.07.2025                     | 1.52   | TRY                  |              |
|  |                          |                  | 012                 | 10.08.2025                     | 1.53   | TRY                  |              |
|  |                          |                  |                     | Toplam: 18.25 TRY              |        |                      |              |

14- Ödeme planınızı mail adresinize e-posta olarak gönderebilirsiniz. (iku uzantılı veya başka e-posta adresine)

| I.C<br>ISTANBUL<br>KÜLTÜR<br>ÜNIVERSITESI |                                   |                     | Ödeme işlemleri $\checkmark$        |                    |             |
|-------------------------------------------|-----------------------------------|---------------------|-------------------------------------|--------------------|-------------|
|                                           | < Ödeme işlemleri                 |                     |                                     |                    | Geri ≫      |
|                                           | 2024/2025 Eğitim Kaydı            | Ödeme Seçenekleri — | 😥 Kart ve Taksit Bilgileri          | - 🚯 Ödeme Planlama | — Bitiş     |
|                                           | 2024/2025 Eğitim Kaydı<br>Erken K | * 3. Ödeme Planlama |                                     |                    |             |
|                                           | Yaz Okulu Kavdı                   | #                   | Vade tarihi                         | Miktar             | Para birimi |
|                                           | ing onen najar                    | 001                 | 14.09.2024                          | 1.52               | TRY         |
|                                           | Var Olan Taksit Ödemesi           | 002                 | 14.10.2024                          | 1.52               | TRY         |
|                                           |                                   | 003                 | 13.11.2024                          | 1.52               | TRY         |
|                                           | Kız Yurdu Taksit Ödemesi          | 004                 | 13.12.2024                          | 1.52               | TRY         |
|                                           |                                   | 005                 | Ödeme planı mail bilgisi            | 1.52               | TRY         |
|                                           | Ödeme Planı İptali                | 006                 |                                     | 1.52               | TRY         |
|                                           |                                   | 007 E-              | Mail:                               | 1.52               | TRY         |
|                                           | Ödeme Durumum                     | 008                 | 2400001982@stu.iku.edu.tr           | 1.52               | TRY         |
|                                           |                                   | 009                 |                                     | 1.52               | TRY         |
|                                           | Faturalarım                       | 010 Ma              | il Gönder Mail Göndermeden Devam et | 1.52               | TRY         |
|                                           |                                   | 011                 | 11.07.2025                          | 1.52               | TRY         |
|                                           |                                   | 012                 | 10.08.2025                          | 1.53               | TRY         |
|                                           |                                   |                     | Toplam: 18.25 TRY                   |                    |             |

| T.C.<br>ISTANBUL<br>KULTUR<br>UNIVERSITESI |                                         |                                                                                                    | Ödeme işlemleri $\checkmark$     |                       |                |  |
|--------------------------------------------|-----------------------------------------|----------------------------------------------------------------------------------------------------|----------------------------------|-----------------------|----------------|--|
|                                            | < Ödeme işlemleri                       |                                                                                                    |                                  |                       |                |  |
|                                            | 2024/2025 Eğitim Kaydı                  | Ödeme Seçenekler                                                                                                    | ri ——— 🚯 Kart ve Taksit Bilgiler | ri —— 🚯 Ödeme Planlar | na ——— 🕞 Bitiş |  |
|                                            | 2024/2025 Eğitim Kaydı *<br>Erken Kayıt | 3. Ödeme Planlam                                                                                                    | a                                |                       |                |  |
|                                            | Yaz Okulu Kavdı                         | #                                                                                                    | Vade tarihi                      | Miktar                | Para birimi    |  |
|                                            |                                         | 001                                                                                                    | 14.09.2024                       | 1.52                  | TRY            |  |
|                                            | Var Olan Taksit Ödemesi                 | 002                                                                                                    | 14.10.2024                       | 1.52                  | TRY            |  |
|                                            |                                         | 003                                                                                                    | 13.11.2024                       | 1.52                  | TRY            |  |
|                                            | Kız Yurdu Taksit Ödemesi                | 004                                                                                                    | 13.12.2024                       | 1.52                  | TRY            |  |
|                                            |                                         | Uvari X                                                                                                    |                                  |                       |                |  |
|                                            | Ödeme Planı İptali                      |                                                                                                    |                                  |                       | TRY            |  |
|                                            |                                         | Odemenin gerçekleştirilmesi için bankanızın sayfasına yonlendirileceksiniz.<br>Daha önce Güvenli Alışveriş Platformu kaydınızı yapmadıysanız, bankanız önce bu kaydı yaptıracaktır. |                                  |                       |                |  |
|                                            | Ödeme Durumum                           | Bu aşamalarda çıkacak sorunlarda bankanızdan destek alınız.                                                                                                    |                                  |                       | TRY            |  |
|                                            |                                         |                                                                                                    |                                  | TAMAM İptal           | TRY            |  |
|                                            | Faturalarım                             | 010                                                                                                    | 11:06.2020                       | 1.02                  | TRY            |  |
|                                            |                                         | 011                                                                                                    | 11.07.2025                       | 1.52                  | TRY            |  |
|                                            |                                         | 012                                                                                                    | 10.08.2025                       | 1.53                  | TRY            |  |
|                                            |                                         |                                                                                                    | Toplam: 18.25 TR                 | Y                     |                |  |

15- Bu sayfada "Tamam" tıklanır, MOKA ödeme sistemleri sayfasına yönlendirme yapılır.

16- Bu sayfada "kayıt sözleşmesi" kabul edilir.

| KÜLTÜR<br>ÜNIVERSITESI |                                                                                                    |                                                                       |                                                                            |                                                                             |                                           |  |
|------------------------|----------------------------------------------------------------------------------------------------|-----------------------------------------------------------------------|----------------------------------------------------------------------------|-----------------------------------------------------------------------------|-------------------------------------------|--|
|                        | < Ödeme işlemleri                                                                                                    |                                                                       |                                                                            |                                                                             |                                           |  |
|                        | 2024/2025 Eğitim Kaydı                                                                                                    | Ödeme Seçenekleri —                                                   | 🕼 Kart ve Taksit Bilgileri                                                 | — 😰 Ödeme Planlama ————                                                     |                                           |  |
|                        | 2024/2025 Eğitim Kaydı *                                                                                                    | 3. Ödeme Planlama                                                     |                                                                            |                                                                             |                                           |  |
|                        |                                                                                                    |                                                                       | Sözleşme                                                                   |                                                                             |                                           |  |
|                        | Yaz O<br>Sözleşme                                                                                                    |                                                                       |                                                                            |                                                                             |                                           |  |
|                        | Var Olt.C İSTANBUL KÜLTÜR ÜNİVERSİTI<br>İÇİN KULLANICI SÖZLEŞMESİ'ne ha                                                                                                    | ESİ ELEKTRONİK ORTAMDA ÖL<br>Əşgeldiniz!                              | DEME PLANI (YURT+EĞİTİM) , ÖDEN                                            | ME YAPMA VE YURT ÜCRET TAHS                                                 | İLİ VE İADE KOŞULLARI                     |  |
|                        | Kız Yu Bu sözleşme, SAP-Orion Programındaki hizmetlerden faydalanabilmeniz ve güvenli,hızlı bir şekilde ödeme planı oluşturma ve ödeme yapabilmeniz için gerekli<br>kuralları içermektedir. KULLANICI SÖZLEŞMESİ'Nİ OKUDUĞUNUZU, İÇERİĞİNİ ANLADIĞINIZI VE HÜKÜMLERİNİ KABUL EZEĞİNİZİ VE ONNY ABIĞINIZI KABUL,<br>BEYAN ETMİŞ OLUYORSUNUZ.                                                                                                    |                                                                       |                                                                            |                                                                             |                                           |  |
|                        | Ödem1-Taraflar:                                                                                                    |                                                                       |                                                                            | Okuyup '<br>etmeniz'' ge                                                    | 'kabul<br>erekiyor.                       |  |
|                        | Kullanıcı: Kültür Üniversitesinin Öğrenci otomasyon sistemi olan "SAP-Orion Programında eğitim ve yurt ücretlerinin yapılar<br>Ödem konularında, işbu sözleşmede belirtilen koşullar dahlilinde yararlanacak olan Üniversitemiz öğrenci ve bu öğrencilerin eğitim ve yurt ücretlerinin yapılar<br>diğer kişilerdir. Üniversite (İKÜ): Kendi öğrencilerine öğrenci otomasyon sistemi olan "SAP-Orion" Programında eğitim ve yurt ücretlerinin yapılar<br>planı) ve ödenmesi imkanını tanıyan kurum. (Kısaca IKU) |                                                                       |                                                                            |                                                                             |                                           |  |
|                        | Fatura <sub>2.Sözleş</sub> menin Konusu ve Kapsamı:                                                                                                    |                                                                       |                                                                            |                                                                             |                                           |  |
|                        | Sözleşme'nin konusu, Kültür Üniver<br>dilendiği taktirde bu ödeme planındı<br>ödenmesidir                                                                                                    | sitesinin Öğrenci otomasyon sis<br>aki kayıt peşinatı tutarını, peşin | temi olan "SAP-Orion" Programında (<br>ödeyecek ise ücretin tamamının "SAF | eğitim ve yurt ücretlerinin yapıland<br>P-Orion" Programında kredi kartı (s | ırılır sı(ödeme planı) ve<br>ana pos) ile |  |
|                        | 3. Hak ve Yükümlülükler                                                                                                    |                                                                       |                                                                            |                                                                             |                                           |  |
|                        | 3.1. Kullanıcı'nın Hak ve Yükümlülük                                                                                                    | leri                                                                  |                                                                            |                                                                             |                                           |  |
|                        |                                                                                                    |                                                                       | Кау                                                                        | ıt Sözleşmesini, KVK gizlilik sözleşmesi                                    | ni kabul ediyorum Cancel                  |  |
|                        |                                                                                                    |                                                                       |                                                                            |                                                                             |                                           |  |

17- Bu sayfada "Zorunlu Alanlar" doldurulur. Kart bilgileri girilir. "Kişisel veriler metni" tıklandıktan sonra "Onayla" tuşuna basılır.

| 2024 <mark>/</mark> .                                                     |        |
|---------------------------------------------------------------------------|--------|
| Ödeme Onayı                                                               |        |
| Yaz O Ödenecek Tutar 18,25 TL                                             |        |
| Taksit Sayısı 12                                                          |        |
| Takip Numarasi                                                            |        |
| Kiz Yu                                                                    |        |
| Ödem Ad - Soyad TCKN                                                      |        |
| Ödem                                                                      |        |
| Kart Numarası* Kart Sahibi Ad Soyadı*                                     |        |
| Ay:     Yıl:     Güvenlik Kodu* (CVV)       Seçiniz     Yil:              |        |
|                                                                           |        |
| Dişişisel Verilerin Korunması Kanunu uyarınca Aydınlatma Metni'ni okudum* |        |
| * Zorunlu Alan                                                            |        |
|                                                                           |        |
|                                                                           | Cancel |

18- Bu sayfada kart sahibinin cep telefonuna gelen "doğrulama kodu" girildikten ödeme işlemi tamamlanmış olacaktır.

|        |                                                          | Ödeme işlemle                                                                                   | ri ~                                                           |
|--------|----------------------------------------------------------|-------------------------------------------------------------------------------------------------|----------------------------------------------------------------|
| <      |                                                          |                                                                                                 |                                                                |
| 2024/: | C COVERL DOF                                             | TÜRKIYE 🕏 BANKASI<br>Türkiye'nin Barbarı 100 Yılında                                            | Verified by<br>VISA                                            |
| 2024/: |                                                          | XXXX - XXXX - XXXX - 8247                                                                       | 12221                                                          |
|        | K MOKA ODEME/T.C. ISTANBUL                               | 👩 TL                                                                                            | 14.08.2024 - 21:55                                             |
| Yaz O  |                                                          |                                                                                                 |                                                                |
| Var Ol | Online alışverişinizin ödemesini tamamları<br>Mesaj olar | ak için, <b>Səsəs Də</b> numaralı cep telefonuni<br>ak iletilen doğrulama kodunu girerek onayla | uza <b>SMS</b> ile gelen ya da İşCep'e <b>Anlık</b><br>ayınız. |
| Kız Yu |                                                          | Þoğrulama Kodu                                                                                  | -                                                              |
| Ödom   |                                                          | ONAYLA                                                                                          |                                                                |
| Ouem   |                                                          | Tekrar Gönder                                                                                   |                                                                |
| Ödem   |                                                          | İşlemi İptal Et Yardım                                                                          |                                                                |
| Fatura |                                                          | 161                                                                                             |                                                                |
| Tuture |                                                          |                                                                                                 |                                                                |
|        |                                                          |                                                                                                 |                                                                |
|        |                                                          |                                                                                                 |                                                                |
|        | _                                                        |                                                                                                 |                                                                |
|        | KART BIL                                                 | GİLERİNİZ İŞYERİ İLE <u>KESİNLİKLE PAYLAŞILMAMAKTAI</u>                                         | DIR.                                                           |
|        |                                                          | TÜRKİVE ŞBANKASI                                                                                |                                                                |
|        |                                                          |                                                                                                 |                                                                |

### 19- Ödeme İşlemi tamamladıktan sonra;

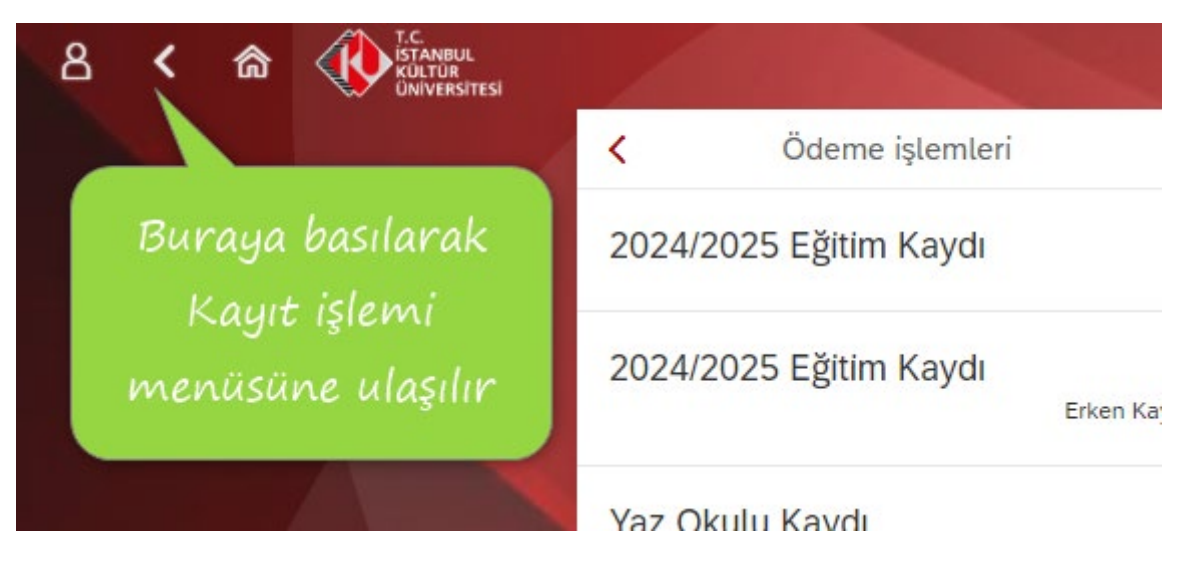

### 20- "Kayıt İşlemlerim" tuşuna basılır.

| ය < ක |   |                  |                  | Ödeme Kayıt yenileme Ders S     |
|-------|---|------------------|------------------|---------------------------------|
|       | < |                  |                  | Ödeme, Kayıt İşlemlerim ve Ders |
|       |   |                  |                  |                                 |
|       |   |                  | 2                |                                 |
|       |   | Ödeme işlemlerim | Kayıt İşlemlerim | Yaz Okulu Kaydı                 |

21- "Kayıt ol" tuşuna basıldıktan sonra işleminiz tamamlanmıştır.

| 8 < | 俞 |  | Kayıt yenileme 🗸  |                                          |
|-----|---|--|-------------------|------------------------------------------|
|     |   |  | <                 | Kayıt yenileme                           |
|     |   |  | Kayıt yenileme    |                                          |
|     |   |  | Öğrenci numarası: | 2400001982                               |
|     |   |  | Program:          | Endüstri Mühendisliği (İngilizce) (%50 B |
|     |   |  | Program türü:     | Lisans                                   |
|     |   |  | Akademik dönem:   | 2023-2024 Yılı Yaz dönemi                |
|     |   |  |                   | Kayıt ol                                 |
|     |   |  |                   |                                          |
|     |   |  |                   |                                          |

İstanbul Kültür Üniversitesi'ni tercih ettiğiniz için teşekkür ederiz.

<u>İKÜ Mali İşler Daire Başkanlığı</u>